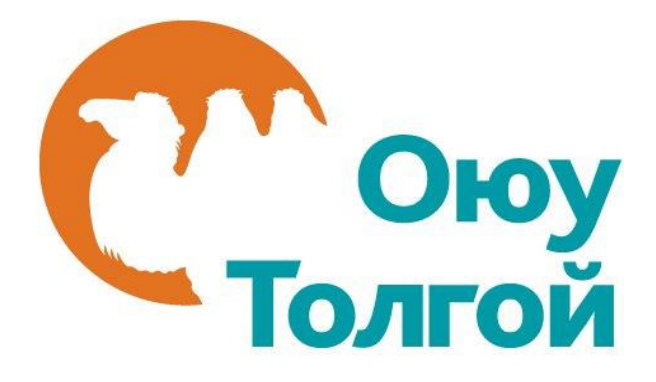

# Оюу Толгой ХХК-ийн Нийлүүлэгчийн Мэдээллийн Санд бүртгүүлэх гарын авлага (Анхлан бүртгүүлэгчдэд зориулав)

2014 он

### АГУУЛГА

| ЭНЭХҮҮ ГАРЫН АВЛАГЫН ТУХАЙ                      | 3  |
|-------------------------------------------------|----|
| БҮРТГҮҮЛЭХИЙН ӨМНӨ АНХААРАХ ЗҮЙЛС               | 3  |
| БҮРТГЭЛИЙГ ЭХЛҮҮЛЭХ                             | 4  |
| ХАНГАН НИЙЛҮҮЛЭГЧЭЭР БҮРТГҮҮЛЭХ                 | 5  |
| ТАНЫ ТАНИЛЦУУЛГА                                | 5  |
| ТАНАЙ КОМПАНИЙН ТАНИЛЦУУЛГА                     | 7  |
| САНХҮҮГИЙН БОЛОН АЖИЛТНЫ ТООНЫ ЕРӨНХИЙ МЭДЭЭЛЭЛ | 8  |
| НИЙЛҮҮЛЭХ БҮТЭЭГДЭХҮҮН, ҮЙЛЧИЛГЭЭНИЙ СОНГОЛТ    | 10 |
| дүгнэлт                                         | 13 |
| СИСТЕМД НЭВТРЭХ ХЭРЭГЛЭГЧИЙН МЭДЭЭЛЭЛ ҮҮСГЭХ    | 13 |
| БҮРТГҮҮЛСНИЙ ДАРАА АНХААРАХ ЗҮЙЛС               | 16 |
| ХОЛБОГДОХ ХАЯГ                                  | 17 |

### ЭНЭХҮҮ ГАРЫН АВЛАГЫН ТУХАЙ

Оюу Толгой компани нь Ханган нийлүүлэгчийн нэгдсэн Мэдээллийн санг бий болгосон бөгөөд манай хангамжийн ажилтнууд нийлүүлэгчийн мэдээлэлтэй танилцах, боломжит нийлүүлэгчийг хайх, тендерт урьж оролцуулах зэрэгт энэхүү мэдээллийн санг гол эх сурвалж болгож ашигладаг.

Нийлүүлэгч болохыг хүссэн компаниуд манай компанийн вэб хуудсаар дамжин шууд бүртгүүлж энэхүү ханган нийлүүлэгчийн Мэдээллийн санд орох боломжтой юм.

Энэхүү бүртгэлийн гарын авлагыг аж ахуйн нэгж, байгууллага, хувь хүмүүс бүртгүүлэх явцдаа тулгарч болох асуултуудад хариу өгөх, бүртгэлийг амжилттай, бүрэн хийхэд нь туслах зорилгоор боловсруулсан болно.

Оюу Толгой компанид боломжит ханган нийлүүлэгчээр бүртгүүлж байгаа компаниуд нь мэдээллээ үнэн зөв, бүрэн оруулах нь тус компани болон Оюу Толгой хоорондын ирээдүйн хамтын ажиллагаанд нэн чухал юм.

Энэхүү мэдээллийн санд бүртгүүлсэн компаниуд шаардлагатай үед хэзээ ч өөрийн бүртгэл рүү нэвтрэн орж мэдээллээ шинэчлэн оруулах боломжтой байдаг. Тухайлбал тухайн компанийн хаяг өөрчлөгдөх, шинэ бараа бүтээгдэхүүн үйлчилгээ нэмэгдэх, ажилтны тоо өөрчлөгдөх, компанийн хувь эзэмшлийн харьцаа өөрчлөгдөх зэрэг тохиолдлууд гардаг бөгөөд энэхүү өөрчлөлтүүдээ нийлүүлэгч нь тухай бүр шинэчлэн оруулах боломжтойгоор энэхүү системийг хөгжүүлсэн юм.

# БҮРТГҮҮЛЭХИЙН ӨМНӨ АНХААРАХ ЗҮЙЛС

### (Шаардлагатай)

- Та гэсэн тэмдэглэгээтэй бүх асуултанд заавал бүрэн гүйцэд, үнэн зөв хариулна.
- Та бүртгэлээ эхлэхээс өмнө байгууллагынхаа улсын бүртгэлийн гэрчилгээний хуулбар, танилцуулга брошур, бүтэц зохион байгуулалтын диаграм гэсэн 3 баримт бичгийг файл хэлбэрээр бэлдсэн байх хэрэгтэй ба бүртгэлийн явцад та эдгээр баримт бичгийг системд оруулах шаардлагатай болно.
- Та бүртгүүлэхэд 20 орчим асуултанд хариулах ба ойролцоогоор 20 минут зарцуулна.

### БҮРТГЭЛИЙГ ЭХЛҮҮЛЭХ

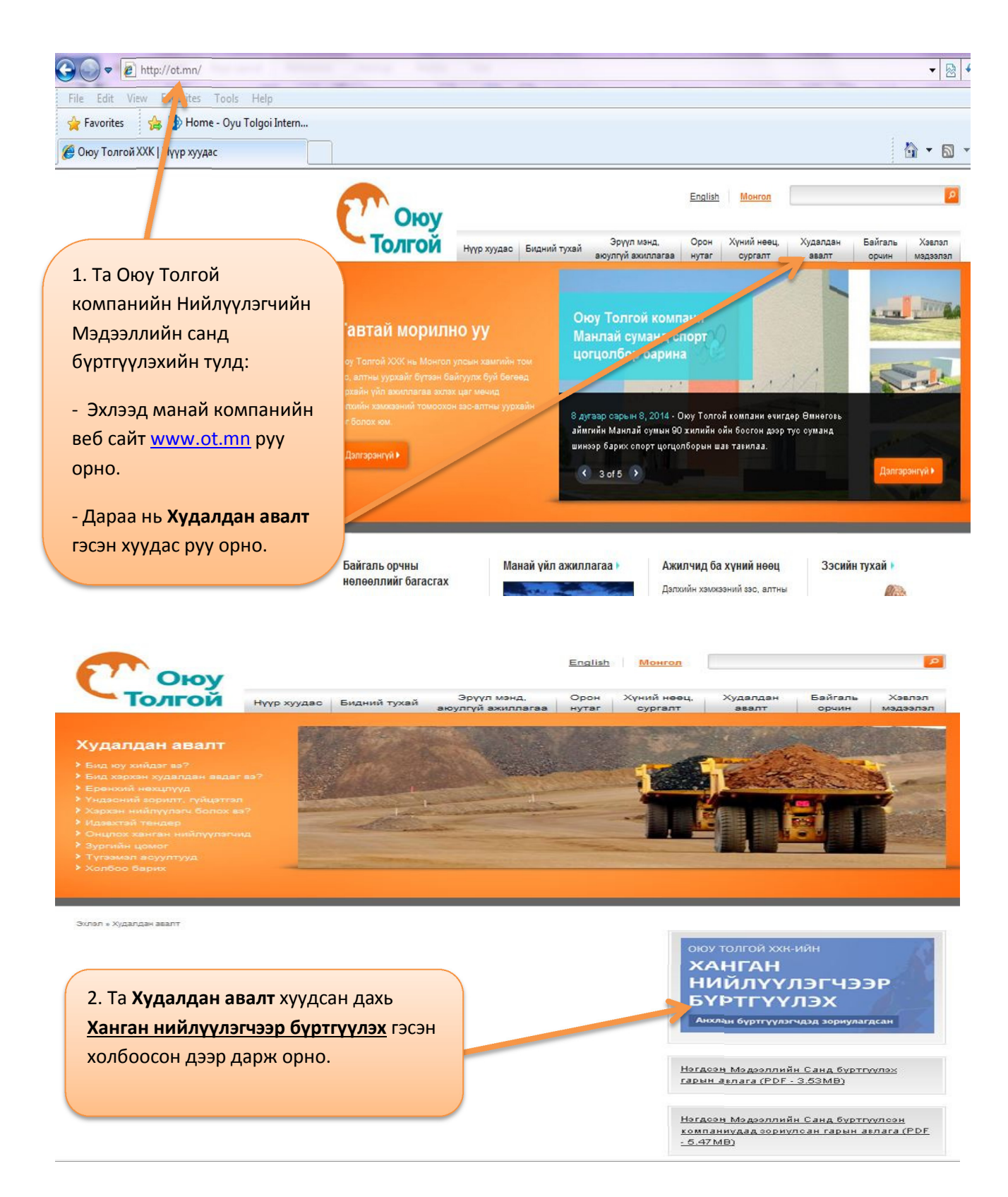

# ХАНГАН НИЙЛҮҮЛЭГЧЭЭР БҮРТГҮҮЛЭХ

Таны танилцуулга Танай компанийн танилцуулга Бүтээгдэхүүний сонголт Дүгнэлт Тавтай морил Тавтай морил Та Оюу Толгой ХХК-ийн Нийлүүлэгчийн Үнэлгээ, Менежментийн Систем (НҮМС)-д бүртгүүлэх гэж байна. Бүртгэлийн талаархи ерөнхий мэдээлэл Та бүртгэлийн асуулгыг бөглөхөд ойролцоогоор 10-20 минут зарцуулах бөгөөд дараахь мэдээллийг өгөх шаардлагатай: 1. Холбоо барих хүний мэдээлэл - хаяг, утас, имэйл хаяг гэх мэт 2. Компанийн мэдээлэл - үйл ажиллагаа явуулдаг хаяг, компанийн бүртгэлийн дугаад, веб сайт гэх мэт 3. Бүтээгдэхүүн, үйлчилгээ – Оюу Толгой компанид нийлүүлэх боломжтой бараа, илчилгээнийхээ кодыг сонгох эдийн улсын бүртгэлийн гэрчилгээний хуулбараа 3. Ханган нийлүүлэгчээр бүртгүүлэх гэсэн холбоос дээр дарж ороход бүртгэлийн нүүр хуудас гарч ээлэл манай мэдээллийн санд өмнө нь орсон байгаа ирнэ. Систем Англи, Монгол хэлний сонголттой ба та Монгол хэлээр бүртгүүлэхийг хүсвэл Монголын Бүртгүүлж эхлэ далбааг дарна уу. Ингээд та Надад бүртгэлийн код Надад бүртгэлийн код байхгүй байхгүй гэсэн холбоосыг дарж бүртгэлээ эхлүүлнэ. Вуртгуулэхээсээ өмнө илүү их мэдээлэл авах оол www.ot.mn/en/procurement/how-become-supplier руу буц.

### ТАНЫ ТАНИЛЦУУЛГА

| Тавтак морил                                                                         | танай компанийн танилцуулга сүтээгдэхүүний сонтолт дүгнэл                                       |
|--------------------------------------------------------------------------------------|-------------------------------------------------------------------------------------------------|
| боо барих хүний танилцуулга                                                          |                                                                                                 |
| юо барих мэдээллээ доор оруулна уу. Хэрэ<br>асгахын тулд өмнө нь өгсөн мэдээллийг та | в бид таныг бүртгэлтэй Хэрэглэгч гэдгийг танивал таны бүртгэлийг<br>нь ашиглах боломжтой болно. |
| ргэм                                                                                 |                                                                                                 |
| нгоно уу 🗶 (Шаардлагатай)                                                            | 4. Надад оүртгэлийн код оайхгүй гэсэн                                                           |
| p                                                                                    | холооосыг дарж бүртгэлийг эхлэхэд холооо                                                        |
| (Шаардлагатай)                                                                       | барих хүний мэдээлэл оруулах энэ цонх                                                           |
|                                                                                      | гарч ирнэ. Энд та холбоо барих хүний                                                            |
|                                                                                      | хэргэм, нэр, овог, цахим шуудангийн хаяг                                                        |
| (шаардлагатаи)                                                                       | (и-мэйл хаяг)-ийг оруулаад үргэлжлүүлэх                                                         |
| ким шуудангийн хаяг                                                                  | товчийг дарж дараагийн хэсэг рүү очно.                                                          |
| (Шаардлагатай)                                                                       |                                                                                                 |
|                                                                                      |                                                                                                 |
|                                                                                      | Voroniu                                                                                         |

| Албан тушаал                                     |                                                 |
|--------------------------------------------------|-------------------------------------------------|
| (Шаардлагатай)                                   |                                                 |
| сын утасны кодоо сонгоод улосны дугаараа бүтнэ   | эр нь оруул. Жиш: Их Британи + 44, 01235 861118 |
| Улсын утасны код                                 |                                                 |
| Сонгоно уу                                       | (Шаардлагатай)                                  |
| Утасны дугвар                                    |                                                 |
| (Шаардлагатай)                                   | 5. Үргэлжлүүлэх товчийг дарсны                  |
| рэв танд холбоо барих өөр утасны дугаар байгаа ( | бол ижилхан фор дараа энэхүү цонх гарч ирнэ. Та |
| Вер улсын утасны код                             | одоо холбоо барих хүний албан                   |
| Сонгоно уу                                       | тушаал, утасны дугаар гэсэн                     |
|                                                  | шаардлагатай Оүх хэсгүүдэд                      |

Хэрэв та заавал бөглөх ёстой нүдэнд хариулт оруулах боломжгүй байвал "-" зураас оруулна уу.

| (Шаардлагатай)                                                            |                                                                                                    |
|---------------------------------------------------------------------------|----------------------------------------------------------------------------------------------------|
| Хаягийн үргэлжлэл 2<br>Хаягийн үргэлжлэл 3<br>Хот<br>Дүүрэг / Муж / Аймаг | Түүнчлэн тухайн холбоо барих<br>хүний <b>хаяг, хот, дүүрэг,</b><br><b>шуудангийн код, улс</b> гэсэн<br>шаардлагатай бүх хэсгүүдэд<br>мэдээллийг бүрэн оруулаад <u>Танай</u><br><u>компаний танилцуулга</u> гэсэн<br>товчин дээр дарж дараагийн хэсэг<br>рүү шилжинэ. |
| Шуудангийн код/Zip код<br>(Шаардлагатай)                                  |                                                                                                    |
| Улс                                                                       |                                                                                                    |
| Сонгоно уу                                                                | (Шаардлагатай)                                                                                                    |

# ТАНАЙ КОМПАНИЙН ТАНИЛЦУУЛГА

Тавтай морил Таны танилцуулга

Танай компанийн танилцуулга

Бүтээгдэхүүний сонголт Дүгнэлт

#### Танай компанийн танилцуулга

Бүртгүүлэх гэж буй компаний талаархи мэдээллийг өгнө үү. Бүртгүүлээ компанийн талаархи мэдээлэл өмнө нь бүртгэгдсэн эсэхийг бид шалга

| буйгаа байгаагаа тодотг |
|-------------------------|
| 💌 (Шаардлагатай)        |
|                         |
|                         |
|                         |

6.Та энэ хэсэгт компанийн нэрээ оруулна. Ингэхдээ Англиар бичээд ард нь хаалтан дотор Монголоор эсвэл эсрэгээр нь бичиж болно. Мөн энд ямар байгууллагыг төлөөлж бүртгүүлж байгаагаа сонгоно. Жишээ нь: Та групп компанийн салбар оффисыг биш харин бие даасан компанийг төлөөлж бүртгүүлж байгаа бол Бие даасан төв оффис гэдгийг сонгоно. Танай байгууллага улсын бүртгэлд бүртгүүлсэн эсэхэд хариулна.

Тавтай морил Таны танилцуулга

Танай компанийн танилцуулга

Бүтээгдэхүүний сонголт Дүгнэлт

#### Танай компанийн танилцуулга

Бүртгүүлэх гэж буй компаний талаархи мэдээллийг өгнө үү. Бүртгүүлэх үйл явцыг хурдасгахын тулд танай компанийн талаархи мэдээлэл өмнө нь бүртгэгдсэн эсэхийг бид шалгана.

| Компанийн нэр                                                                                                   |                                                                            |
|----------------------------------------------------------------------------------------------------|----------------------------------------------------------------------------|
| Test 20 LLC (Тест 20) (Шаардлагатай)                                                                            |                                                                            |
| Та ямар байр сууринаас элсэх хүсэлт тавьж буйгаа байгаагаа тодотгоно уу<br>Бие даасан төв офис 💉 (Шаардлагатай) | 7. Та байгууллагаа улсын<br>бүртгэлд бүртгэгдсэн<br>эсэхэд хариулсны дараа |
| Танай компани бүртгэгдсэн үү                                                                                    | дагалдан гарч ирэх                                                         |
| Тийм 🗨 (Шаардлагатай)                                                                                           | нүднүүдэд <b>үйл ажиллагаа</b>                                             |
|                                                                                                    | <b>явуулж буй улс</b> аа сонгож,                                           |
| Үйл ажиллага явуулж буй улс                                                                                     | <b>улсын бүртгэлийн дугаар</b> аа                                          |
| Монгол 🖉 (Шаардлага)                                                                                            | оруулаад үргэлжлүүлэх                                                      |
| Улсын бүртгэлийн гэрчилгээний дугаараа оруулна уу                                                               | товчийг дарна.                                                             |
| 123456789 (Шаардлагатай)                                                                                        | $\checkmark$                                                               |
| Өмнөх: Таны хувьд                                                                                               | Үргэлжлүүлэх                                                               |

# САНХҮҮГИЙН БОЛОН АЖИЛТНЫ ТООНЫ ЕРӨНХИЙ МЭДЭЭЛЭЛ

| Сүүлийн санхүүгийн   | жил дууссан огноог оруулна уу               |                  |
|----------------------|---------------------------------------------|------------------|
| 31 XII 2013          | 😚 Арилгах (Шаар                             | одлагатай)       |
| Дзэрх сонгосон санх  | үүгийн жилийн орлого болон санхүүгийн мэдэ  | эллийг өгч чадах |
| Үгүй 💌 (Ша           | ардлагатай)                                 |                  |
| Хэрэв үгүй бол шалтг | аанаа тайлбарлана уу.                       |                  |
|                      | (Шаардлагатай)                              |                  |
| Нийт ажилчдын тоо    |                                             |                  |
|                      | (Шаардлагатай)                              | -                |
| Компанидаа илүү то:  | кирч буй компанийн бүтцийг сонгоно уу.      |                  |
| Сонгоно уу           | 💌 (Шаардлагатай)                            |                  |
| Танай компани Өмн    | эговь аймагт бүртгэлтэй юу?                 |                  |
| Сонгоно уу 룾 (Ша     | ардлагатай)                                 |                  |
| Монгод Бис ах ахийн  | нэгж эсхүл гадаад хүмүүс компанийн хэдэн ху | вийг эзэмшдэгий  |
| monion oyo ax axyun  |                                             |                  |

8. Байгууллагын санхүүгийн болон ажилтны тооны мэдээллийг энд оруулна. Эхлээд Сүүлийн санхүүгийн жил дууссан огноог оруулна. Энэ нь Монголын хувьд өмнөх оны 12 сарын 31 байдаг. Тухайн хугацааны санхүүгийн тайлангаас орлогын мэдээллийг өгч чадах эсэхийг сонгоно. "Үгүй" гэвэл дагалдан гарч ирэх нүдэнд шалтгаанаа тайлбарлана. Дараа нь нийт ажилтны тоог оруулна. Мөн компанийн бүтэц, Өмнөговь аймагт бүртгэлтэй эсэх болон байгууллага, гадаад хүмүүсийн хувь эзэмшлийн хэмжээг сонгоно.

Компанийхаа санхүү болон ажилчдын талаарх хамгийн сүүлийн үеийн мэдээллээ өгнө үү

| Сүүлийн свнхүүгийн жил дууссан огноог оруулна уу                                                           |                                                                                      |
|----------------------------------------------------------------------------------------------------|--------------------------------------------------------------------------------------|
| 31 XII 2013 (Шаардлагатай)                                                                                 | 9. Тухайн хугацааны<br>санхүүгийн тайлангаас                                         |
| Дзэрх сонгосон санхүүгийн жилийн орлого болон санхүүгийн мэдээллийг өгч чадах уу?<br>Тийм 💽 (Шээрдлагатай) | орлогын мэдээллийг өгч чадах<br>эсэхийг "Тийм" гэвэл<br>дагалдан гарч ирэх нүдэнд    |
| Валют<br>Terper 💌 (Шаардлагатай)                                                                           | жилийн орлогын хэмжээг<br>оруулж өгнө. Ингэхдээ ямар<br>нэг цэг, таслал, тэмдэгт зай |
| Жилийн орлого<br>10000000 (Шаардлагатай)                                                                   | авахгүйгээр зөвхөн тоо<br>оруулна.                                                   |

8

Танай компанийн бүртгэлийн гэрчилгээ хуулж уу

(Шаардлагатай)

Maximum file size is 6MB. (.jpg, .jpeg, .png, .rtf, .pdf, .doc, .docx, .xls, .xlsx) Баримт нэмэх

Байгууллагын танилцуулга товхимолын хуулбарыг оруулна уу.

(Шаардлагатай)

Maximum file size is 6MB. (.jpg, .jpeg, .png, .rtf, .pdf, .doc, .docx, .xls, .xlsx) Баримт нэмэх

Байгууллагын бүтцийн схемийн хуулбарыг байршуулна уу.

(Шаардлагатай)

(Шаардлагатай)

10. Энд та Байгууллагын улсын бүртгэлийн гэрчилгээ, Байгууллагын танилцуулга брошур, Байгууллагын бүтэц зохион байгуулалтын диаграм гэсэн 3 баримт бичгийг оруулах шаардлагатай тул бүртгэлээ эхлэхээс өмнө тэдгээрийн хуулбарыг файлаар бэлдэнэ үү.

, .docx, .xls, .xlsx) Баримт нэмэх

Нийт Монгол үндсэн ажилчдын тоо (Шаардлагатай) 11. Энэ хэсэгт та хүний нөөцийн Нийт гэрээт түр хугацаагаар ажиллаж буй Монгол ажилчдын тоо талаарх нэмэлт тоон мэдээллийг (Шаардлагатай) холбогдох талбаруудад оруулна. Өмнөговийн харъяат гэрээт болон үндсэн ажилтан байхгүй бол Өмнөговь аймгийн харъяат Монгол ажилчдын тоо (гэрээт ажилчдыг оруулан) тухайн талбаруудад "0" (тэг) дүнг (Шаардлагатай) оруулна. Бүх үндсэн болон түр хугацааны гэрээтэй ажилтнуудын тоо өмнө нь оруулсан нийт Нийт үндсэн ажилчдын тоо (бүх үндэстний ажилтанг оруулан) ажилтны тоотой тэнцүү байна. (Шаардлагатай) Өмнөговь аймгийн харъяат үндсэн ажилчдын тоо

| Танайх Оюу Толгой компанитай хэдэ                                                                                                 | н жил хамтран ажиллаж байна вэ?                                                                                                    |                                                                         |
|----------------------------------------------------------------------------------------------------|----------------------------------------------------------------------------------------------------|-------------------------------------------------------------------------|
| Сонгоно уу 🖉 (Шаар                                                                                                    | длагатай)                                                                                                    |                                                                         |
| Танайх яг одоо Оюу Толгой ХХК-тай х                                                                                               | камтран ажиллаж буй хүчинтэй гэрээтэй юу?                                                                                                    |                                                                         |
| Сонгоно уу 🗶 (Шаардлагатай)                                                                                                    |                                                                                                    |                                                                         |
| Та Оюу толгой компаний Нийлүүлэлт<br>http://ot.mn/mn/suppliers/terms-conditio<br>Сонгоно уу 	 (Шаардлагатай)<br>Эмнөх: Таны хувьд | ийн үндсэн зарчимтай танилцсан ба цаашид м<br>12. Энд та Оюу Толгой<br>компанитай хамтарч ажиллаж<br>байсан эсэх талаараа<br>хариулаад, манай<br>нийлүүлэлтийн үндсэн<br>зарчимтай танилцан,<br>зөвшөөрч буй бол "тийм" гэж<br>хариулаад бүтээгдэхүүний<br>сонголт гэсэн товчийг дарж<br>цааш ургэжлуулнэ. | ердеж чадна гэдэгээ баталж байна уу<br>Дараагийн: Бүтээгдэхүүний сонгол |

# нийлүүлэх бүтээгдэхүүн, үйлчилгээний сонголт

| Тавтай морил Таны танилцуулга Танай компанийн танилцуулга                                                                                                    | Бүтээгдэхүүний сонголт                                          | Дүгнэлт           |
|----------------------------------------------------------------------------------------------------|-----------------------------------------------------------------|-------------------|
| үтээгдэхүүний сонголт                                                                                                    |                                                                 |                   |
| Оюу Толгой ХХК-д нийлүүлэхийг хүссэн бүтээгдэхүүн үйлчилгээгээ сонго<br>худалдан авагч тал танай нийлүүлдэг бүтээгдэхүүн үйлчилгээний талаар і                                                                                                    | но уу. Та кодуудыг сонгож оруул<br>мэдээлэл авах юм. Мөн шаардл | пснаар<br>пагатай |
| тохиолдолд бид танай бутээгдэхуун, уйлчилгээнд харгалзах эрсдлийн тув                                                                                                    | шинг тодорхойлох боломжтой б                                    | олно. 🕐           |
| extension for the second second |                                                                 |                   |

| Hacoc   | Олох вугдииг нь харах                                          |  |
|---------|----------------------------------------------------------------|--|
| ⊕ 🖂 1.0 | .0 БАРАА, ҮЙЛЧИЛГЭЭ                                            |  |
| 8-8     | 1.7.0 Hacoc                                                    |  |
|         | 1.7.1 Хүчил саармагжуулах Антацид Насос                        |  |
| -(      | 1.7.2 Төвөөс зугтах, шингэн зуурмаг шахах ос<br>гадаргын Насос |  |
| -1      | 1.7.3 Уур болон даралтат хийх конденсацийн<br>Насос            |  |
| -0      | 1.7.4 Шавардлага, бетон ба шүршмэл бетоны<br>Насос             |  |
| -6      | 1.7.5 Гүний цооног, усанд шумбагч, ус зайлуулах                |  |
|         | Насос, сэлбэг ба дагалдах хэрэгслүүд                           |  |
| -       | 1.7.6 Вакуум Насос                                             |  |
| -       | 1.7.7 Жинлэгч Насос, сэлбэг хэрэгсэл ба<br>бүрэлдэхүүнүүд      |  |
| -6      | 1.7.8 Тосон гидравлик Насос, сэлбэг хэрэгсэл ба                |  |
|         | бүрэлдэхүүнүүд                                                 |  |

16. Та бүтээгдэхүүн үйлчилгээг сонгохдоо түлхүүр үгээр хайж болно. Та үгээр хайх гэдэг цонхонд бүтээгдэхүүнийхээ түлхүүр үгийг оруулж олох гэдэг товчийг дарснаар уг түлхүүр үг орсон бүх бүтээгдэхүүн үйлчилгээний нэрс гарч ирнэ. Та тэдгээрээс өөрийн нийлүүлэх боломжтойгоо сонгоно. Жишээ нь: **Насос** гэж бичээд хайхад **насос** гэдэг үг орсон бүх бүтээгдэхүүн үйлчилгээний нэрс гарч ирнэ. Тавтай морил Таны танилцуулга Танай компанийн танилцуулга

#### Дугнэлт

Дугнэлт

#### Бутээгдэхүүний сонголт

Оюу Толгой ХХК-д нийлүүлэхийг хүссэн бүтээгдэхүүн үйлчилгээгээ сонгоно уу. Та кодуудыг сонгож оруулснаар худалдан авагч тал танай нийлүүлдэг бүтээгдэхүүн үйлчилгээний талаар мэдээлэл авах юм. Мөн шаардлагатай тохиолдолд бид танай бүтээгдэхүүн, үйлчилгээнд харгалзах эрсдлийн түвшинг тодорхойлох боломжтой болно. ⑧

#### Click to see product brochure

| Үгээр хайх. Жишээ нь: Дамжуу) Олох Бүгдийг нь харах                                    |  |
|----------------------------------------------------------------------------------------|--|
| <ul> <li>1.0.0 БАРАА, ҮЙЛЧИЛГЭЭ</li> <li>2.0.0 БАРИЛГА УГСРАЛТ</li> </ul>              |  |
| <ul> <li>З.0.0 ИНЖЕНЕРЧЛЭЛ БА ЗӨВЛӨГӨӨ</li> <li>4.0.0 ЕРӨНХИЙ ҮЙЛЧИЛГЭЭНҮҮД</li> </ul> |  |
|                                                                                        |  |
|                                                                                        |  |
|                                                                                        |  |
|                                                                                        |  |
|                                                                                        |  |

#### Таны Оюу Толгой ХХК-д нийлүүлэхээр сонгож буй бүтээгдэхүүн, үйлчилгээ (0)

17.Одоо бүтээгдэхүүний нэрийг системийн тусламжтайгаар олъё. Та 4 үндсэн бүлгээс аль хамаарахыг тухайлбал Бараа үйлчилгээ гэсэн бүлгийн урд байрлах нэмэх тэмдгийг дарж тухайн бүлгийн задаргааг харна.

#### Тавтай морил Таны танилцуулга Танай компанийн танилцуулга

### Бүтээгдэхүүний сонголт

#### Бутээгдэхүүний сонголт

Оюу Толгой ХХК-д нийлүүлэхийг хүссэн бүтээгдэхүүн үйлчилгээгээ сонгоно уу. Та кодуудыг сонгож оруулснаар худалдан авагч тал танай нийлүүлдэг бүтээгдэхүүн үйлчилгээний талаар мэдээлэл авах юм. Мөн шаардлагатай тохиолдолд бид танай бүтээгдэхүүн, үйлчилгээнд харгалзах эрсдлийн түвшинг тодорхойлох боломжтой болно. ⑧

-

Click to see product brochure

| Үгээр хайх. Жишээ нь: Дамжуул Олох Бүгдийг нь харах                            |    |
|--------------------------------------------------------------------------------|----|
|                                                                                |    |
|                                                                                |    |
| ⊕ ☐ 1 2 0 ИЛ УУРХАЙН ӨРӨМЛЛӨГИЙН ГАН                                           |    |
| 🕂 🦳 1.3.0 ДАЛД УУРХАЙН ӨРӨМДЛӨГИЙН ГАН                                         |    |
| 🗄 🗐 1.4.0 ТЭЭРМИЙН ГАН                                                         |    |
| 🗄 📃 1.5.0 АЖ ҮЙЛДВЭРИЙН ХОЛИГЧ, ХУТГАГЧИД                                      |    |
| 🗉 📃 1.6.0 ЦЭВЭРЛЭГЭЭ, ХҮНСНИЙ БАРАА                                            |    |
| B 🗐 1.7.0 HACOC 🧹                                                              | _  |
| 🕀 📃 1.8.0 БОЙЛЕР, УУРШУУЛАГЧ                                                   |    |
| I.9.0 ХООЛОЙ, ЯНДАН ХООЛОЙ БА АРМАТУР -<br>МЕТАЛЛ БОЛОН НЭМЭЛТ ХЭРЭГСЛҮҮД      |    |
| 1.10.0 ХООЛОЙ, ЯНДАН ХООЛОЙ БА АРМАТУР -<br>МЕТАЛЛ БУС БОЛОН НЭМЭЛТ ХЭРЭГСЛҮҮД |    |
| 🕀 📃 1.11.0 АНОД, КАТОД                                                         |    |
| П 1.12.0 ТОНОГ ТӨХӨӨРӨМЖ. ТУСЛАХ ХЭРЭГСЭЛ БА                                   | 10 |

Таны Оюу Толгой ХХК-д нийлүүлэхээр сонгож буй бүтээгдэхүүн, үйлчилгээ (0)

> 18. Ингэснээр тухайн бүлгийн доторх бүтээгдэхүүн үйлчилгээний төрлийн сонголтууд гарч ирэх ба та ямар төрлийн бүтээгдэхүүн, үйлчилгээг нийлүүлэхээ сонгож өгнө.

Жишээ нь: Насос нийлүүлэх бол насос гэдгийг сонгож өгнө.

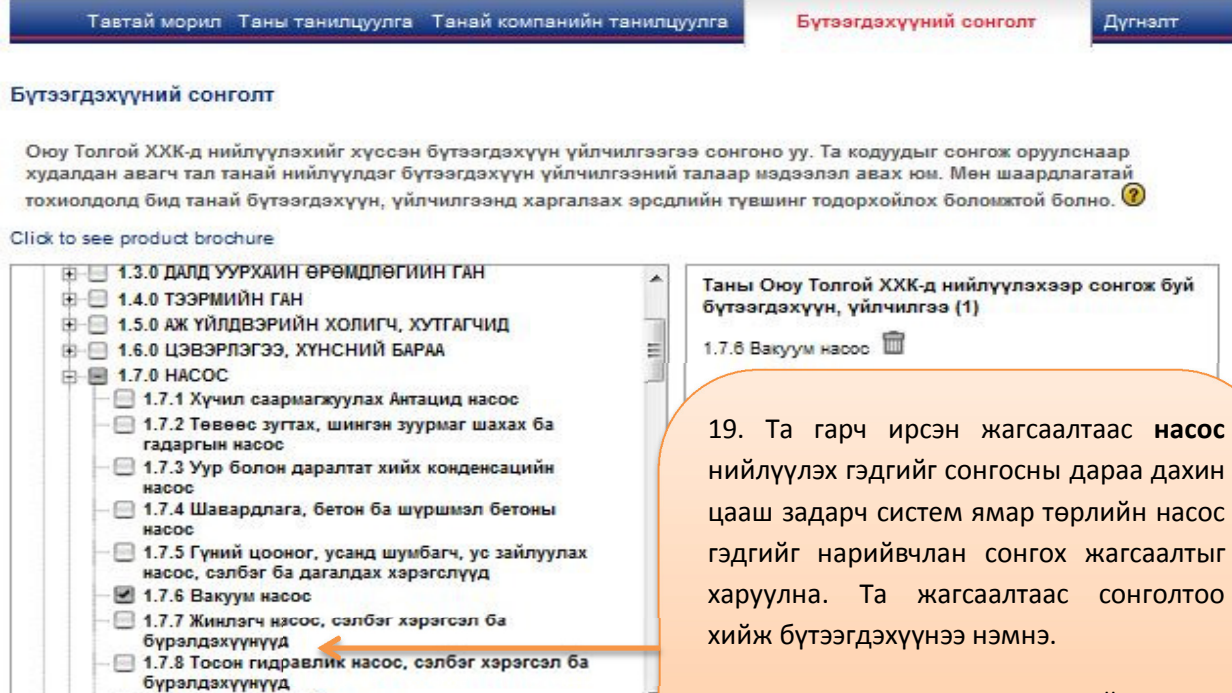

#### Өмнөх: Танай компанийн хувьд

179 Перистальтийн насос.

Жишээ нь: Вакум насос гэдгийн өмнөх цонхыг дарж тэмдэглэвэл тухайн бүтээгдэхүүн сонгогдоно. Ийм байдлаар оруулах бүх бүтээгдэхүүнээ сонгож оруулсны дараа үргэлжлүүэх товчийг дарж дараах хэсэг рүү шилжинэ.

Тавтай морил Таны танилцуулга Танай компанийн танилцуулга Бүтээгдэхүүний сонголт

Дугнэлт

pax

элжлүүл

Таны Oyu Tolgoi Supplier Qualification and Management System – Registration Stage -д бүртгүүлэх явц дуусах гэж байна. Acyyлгаа дуусгаж, илгээхээсээ өмнө доорхи мэдээллийг шалгаад, бүртгэлийн системийн Нөхцөл ба Болзлууд (Terms and Conditions)-ыг зөвшөөрнө үү.Мэдээлэл баталгаажуулалтын зорилгоор компани/хуулийн этгээдийн улсын бүртгэлийн гэрчилгээний хуулбараа oyu.tolgoi@achilles.com хаяг руу явуулах шаардлагатай гэдгийг дахин анхаарна уу.

#### Oyu Tolgoi Supplier Qualification and Management System – Registration Stage -ийн буртгэл

Та дараахь бүтээгдэхүүн үйлчилгээг бүртгүүлж байна:

• 1.7.6 Вакуум насос

Танай компанийн мэдээллийг Ахиллес компани шалги боломжтой болно. <u>Системийн Нахцал ба Болзлууд (Terms and Conditions)</u>-

Нехцел ба Болзлууд (Terms and Conditions)-ыг унш Анхаар: Эндээс цааш ургэлжлүүлбэл төмд буцах боломж байхг

Өмнөх: Бүтээгдэхүүний сонгол

20. Та сонгох бүх бүтээгдэхүүн, үйлчилгээгээ оруулж дууссаны дараа дүгнэлт хэсэг рүү шилжинэ. Энэ нь таны бүртгэл төгсгөлийн үе шатанд ирж байна гэсэн үг. Дүгнэлт хэсгийн энэ цонхонд байгаа мэдээллийг сайн уншина уу. Энд та <u>системийн нөхцөл ба</u> болзлыг уншиж танилцана уу.

### ДҮГНЭЛТ

Тавтай морил Таны танилцуулга Танай компанийн танилцуулга Бү

Таны Oyu Tolgoi Supplier Qualification and Management System – Registration S Асуулгаа дуусгаж, илгээхээсээ өмнө доорхи мэдээллийг шалгаад, бүртгэлийн с Conditions)-ыг зөвшөөрнө үү.Мэдээлэл баталгаажуулалтын зорилгоор компани/х гэрчилгээний хуулбараа oyu.tolgoi@achilles.com хаяг руу явуулах шаардлагатай

#### Oyu Tolgoi Supplier Qualification and Management System - Registratio

- Та дараахь бүтээгдэхүүн үйлчилгээг бүртгүүлж байна:

21. Та системийн нөхцөл ба болзлуудтай танилцаж дууссаны дараа Нөхцөл ба Болзлуудыг гэдгээ баталгаажуулж уншсан чагталж тэмдэглэнэ. Үүний дараа та Үргэлжлүүлэх гэсэн товчийг дарна уу.

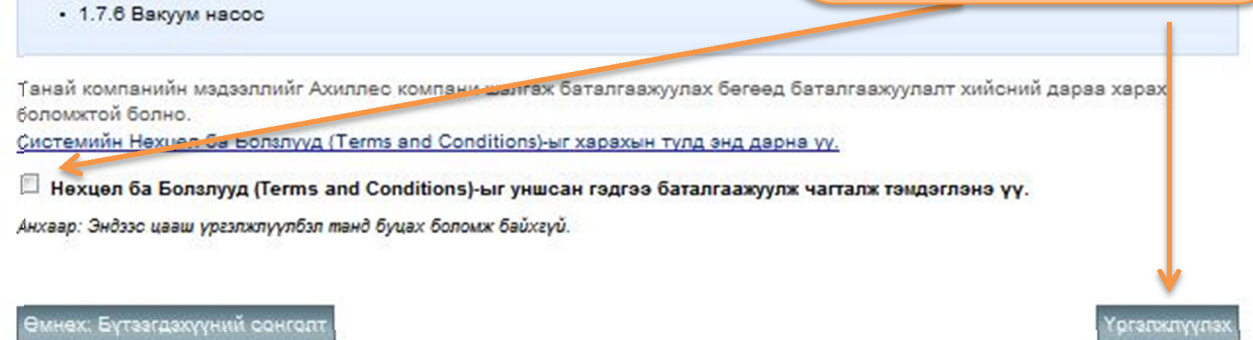

### СИСТЕМД НЭВТРЭХ ХЭРЭГЛЭГЧИЙН МЭДЭЭЛЭЛ ҮҮСГЭХ

Тавтай морил Таны танилцуулга Танай компанийн танилцуулга Бүтээгдэхүүний сонголт

Дугнэлт

22. Системийн нөхцөл ба болзлуудыг зөвшөөрч

үргэлжлүүлэх товчийг дарсны дараа энэ цонх гарч

ирнэ. Одоо та системд нэвтрэх мэдээлэл үүсгэх

боломжтой.Энэ хуудсан дахь мэдээлэлтэй сайтар

<mark>танилцаад та </mark>Системд нэвтрэх мэдээлэл үүсгэх

гэсэн товчийг дарна уу.

Баярлалаа.

Дараагийн алхмууд:

- Бид бүртгэлийн асуулгыг тань хүлээн авснаа баталгаажуулх. имэйлийг танд илгээсэн болно.
- Компани/хуулийн этгээдийн улсын бүртгэлийн гэрчилгээний х
- Таны бөглөсөн асуулга Ахиллес компани руу илгээгдсэн бөгс баталгаажуулна.
- Ахиллес компани мадзэлэл баталгаажуулалт хийж дууссаны дараа танай мадзэллийг харах боломжтой болно.
- Цаашдаа танай компани мэдээллээ байнга шинэчилж байх шаардлагатай юм.

Системд нэвтрэх мэдээлэл үүсгэх гэсэн товчийг дарж системд нэвтрэх нэр, нууц үгээ үүсгэнэ үү. Ингэснээр цаашдаа фистемд навтарч өгсөн мадааллаа шиначилж байх боломжтой болно.

астемд навтрах мадаалал үүсг

#### ОТ Test 20 (ОТ Tect 20) компанийн хэрэглэгчийн системд нэвтрэх мэдээллийг үүсгэж байна.

Доод тал нь 5 тэмдэгт бүхий, сул зайгүй хэрэглэгчийн нэр оруулна уу. Та том, жижиг үсэг холилдсон, тоо орсон 8-с доошгүй тэмдэгт бүхий нууц үгтэй байх ёстой. Дуусаад үргэлжлүүлэх гэснийг дар.

| Хэрэглэгчийн нэр: (Шаардлагатай)         |                |
|------------------------------------------|----------------|
| enkhtsetseg.togoo                        | *              |
| Шинэ нууц үг <mark>(Шаардлагатай)</mark> |                |
| Нууц үгээ дахин оруулж баталгаажуул.     | (Шаардлагатай) |

23. Ингэхэд энэ цонх гарч ирнэ. Танд санал болгож буй системд нэвтрэх хэрэглэгчийн нэр харагдаж байх бөгөөд та үүнийг өөрчилж оруулж болно. Доод тал нь 5 тэмдэгттэй, сул зайгүй хэрэглэгчийн нэр үүсгэнэ. Тэгээд нууц үг үүсгэж түүнийгээ дахин баталгаажуулан оруулаад үргэлжлүүлэх товчийг дарна. Таны нууц үг том, жижиг үсэг, тооноос бүрдэх 8-аас доошгүй тэмдэгтэй байх хэрэгтэй.

#### Хэрэглэгчийн мэдээллийг бүртгэж байна

Доорхи асуултуудад таныг онцгойлон таних боломжийг бидэнд олгох зарим гол мэдээллүүд агуулагдаж байна. Энэ мэдээллийг өгвөл та одоогийн нууц үгээ мартсан тохиолдолд шинээр нууц үг авах хүсэлтээ шуурхай гаргаж, улмаар манай тусламж, үйлчилгээний ажилчид таны хүсэлтийг шуурхай биелүүлэх боломжтой болно.

| Мартахааргүй огноо. (Шаардлагатай)        | 23. Системд нэвтрэх нууц үгээ мартсан үед                 |
|-------------------------------------------|-----------------------------------------------------------|
|                                           | сэргээхэд ашиглах мэдээллийг оруулах                      |
| 11                                        | дэлгэц гарч ирнэ. Одоо та тайлбарыг уншин                 |
| мартахааргүи үг. (Шаардлагатан)           | шаардлагатай гэсэн хэсгүүдэд <u>Мартахааргүй</u>          |
|                                           | <u>Огноо, Мартахааргүй үг болон Таны анхны</u>            |
|                                           | <u>сүргүүлийн нэрийг</u> оруулж <mark>Үргэлжлүүлэх</mark> |
|                                           | гэсэн товчийг дарна.                                      |
| Таны анхны сургуулийн нэр. (Шаардлагатай) |                                                           |
|                                           |                                                           |
|                                           | Ургалжлүүлаж                                              |

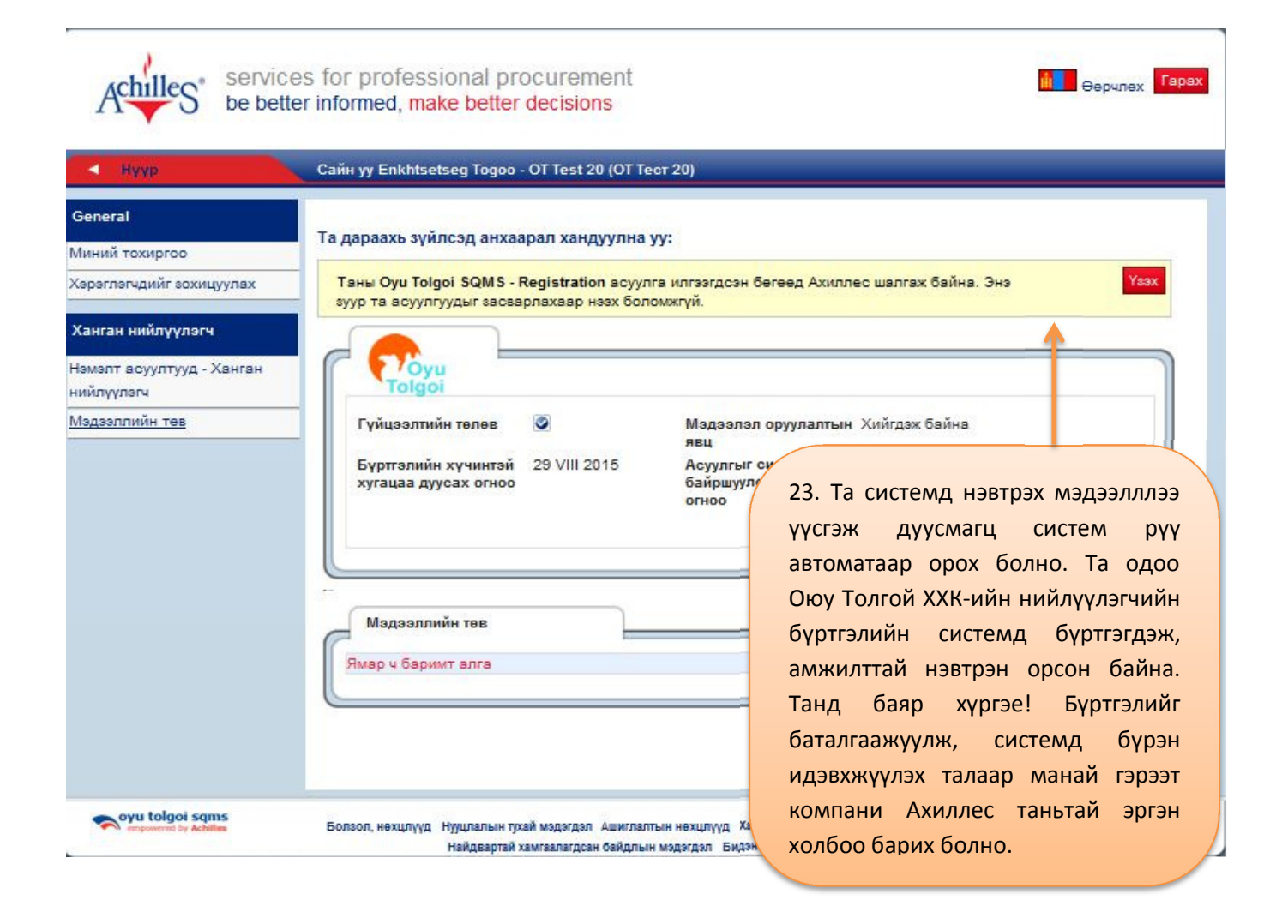

# БҮРТГҮҮЛСНИЙ ДАРАА АНХААРАХ ЗҮЙЛС

- Та системд нэвтрэх хэрэглэгчийн нэр (ID) болон нууц үг (password)-ээ тэмдэглэж авна уу. Та түүнийгээ системд нэвтрэхдээ байнга хэрэглэх болно.
- Бүртгүүлснээс хойш 1-2 хоногийн дараа манай систем хариуцсан Ахиллес компани (Achilles) тантай утсаар болон цахим шуудангийн хаягаар холбогдож таныг системд нэвтрэн орж мэдээлэл баталгаажуулалтанд шаардлагатай нэмэлт мэдээлэл өгөх эсвэл буруу оруулсан мэдээлэл байвал засч оруулахыг хүсч болох юм.
- Шаардлагатай нэмэлт мэдээллийг өгч эсвэл буруу оруулсан мэдээллээ засч дахин илгээснээс хойш ажлын 2-3 хоногийн дотор таны мэдээллийг бүрэн баталгаажуулж системд идэвхжүүлэх ба үүнийг мэдэгдсэн цахим шуудан Ахиллес компаниас таны бүртгүүлсэн хаягаар ирнэ.
- Та цаашид хэдийд ч <u>http://one.achilles.com/</u> хаягаар өөрийн хэрэглэгчийн нэр, нууц үгээ ашиглан системд нэвтрэн орж өөрчлөх шаардлагатай мэдээллээ шинэчлэн оруулж илгээх боломжтой.
- Та дор хаяж жилд нэг удаа мэдээллээ шинэчлэн илгээж байх ёстойг анхаарна уу.
- Мэдээлэл шинэчлэх гарын авлага <u>www.ot.mn</u> цахим хуудсанд мөн байршсан байгаа болно.

### холбогдох хаяг

Хэрвээ танд Мэдээллийн санд бүртгүүлэхтэй холбоотой асуулт байвал та доорх хаягаар холбоо барина уу.

Т.Энхцэцэг Имэйл хаяг: <u>enkhtsetsegt@ot.mn</u> Утас: 331880; дотуур утас-3604

Г.Наранцацрал Имэйл хаяг: narantsatsralg@ot.mn Утас: 331880; дотуур утас-3789

Оюу Толгой ХХК Хангамжийн Хэлтэс Моннис Цамхаг 5-р Давхар Чингисийн өргөн чөлөө-15 Сүхбаатар дүүрэг Улаанбаатар 14240, Монгол Улс